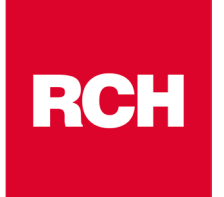

A TUTTI I SIGNORI CONCESSIONARI LORO SEDI

Silea, 14/03/2024

#### NOTA INFORMATIVA SOFTWARE e FIRMWARE nr. 4/2024

#### **OGGETTO: Aggiornamento RCH XTOOLS versione 1.7.0**

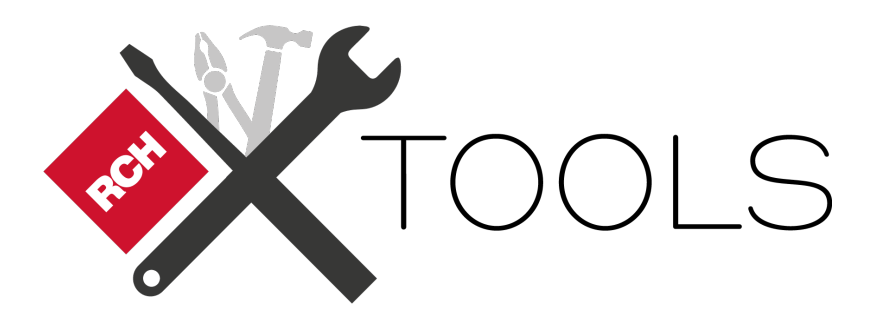

Egr. Sig.ri,

RCH ha rilasciato l'aggiornamento 1.7.0 del software RCH XTools

RCH XTools viene rilasciato nella versione 1.7.0 per sistemi operativi Windows e Android.

# NOTA DI RILASCIO:

# **RCH XTOOLS**

# O.S. Windows versione 1.7.0 O.S. Android versione 1.7.0

## **CONTENUTI RELEASE 1.7.0**

Con la release di **RCH XTOOLS** versione **1.7.0**, rispetto alla versione precedente, sono rese disponibili le seguenti funzionalità:

- Aggiunto salvataggio locale della programmazione del dispositivo per successivo utilizzo su stesso dispositivo o dispositivo della stessa famiglia (disponibile per i modelli **Print!F** e **Print!RT**).
- Aggiornata informativa sulla privacy.
- Aggiornato il manuale utente alla sezione di comunicazione Wi-Fi\Ethernet per i dispositivi LDP33 RT (WallE MEC RT / K-Bill RT), ONDA RT / SPOT RT o ONDA RTA / SPOT.
   Il manuale utente di RCH XTools è disponibile al percorso: https://support.rch.it/docs/rch-xtools/

# Requisiti minimi per l'installazione

Applicazione Windows: versione minima Windows 10 64bit o superiore

In caso di assenza del Runtime C++ si potrebbe avere all'avvio l'errore "*MSVCP140.dll non è stato trovato*": in questo caso installare il Runtime C++. E' possibile reperire l'installer del Runtime C++ dal seguente link: <u>https://aka.ms/vs/17/release/vc\_redist.x64.exe</u>

App Android: dispositivo con versione minima Android 5 o superiore

# Scaricamento del file di installazione

#### **Applicazione Windows**

Accedere tramite proprie credenziali al portale XDealer.rch.it

| Accedi<br>Email<br>concessionario@email.com<br>Password<br>Micordami Password dimenticata?<br>Non hai un account? <u>Registrati</u>                                                                                                    | RCH |                                       |
|----------------------------------------------------------------------------------------------------|-----|---------------------------------------|
| ACCECI<br>Errail<br>concessionario@ernail.com<br>Password<br>Ricordami Password dimenticata?<br>Intro<br>Non hai un account? Registrati                                                                                                    |     |                                       |
| concessionario@email.com Password Concessionario@email.com Password Concessionario@email.com Concessionario@email.com Con |     |                                       |
| Password  Password  Ricordami Password dimenticato?  Entro  Non hai un account? Registrati                                                                                                    |     | concessionario@email.com              |
| Ricordami Password dimenticata?   Entra   Non hai un account? Registrati                                                                                                    |     | Password                              |
| Ricordami      Password dimenticata?      Entro  Non hai un account? Registrati                                                                                                    |     | ········ ©                            |
| Entra<br>Non hai un account? <u>Registrati</u>                                                                                                    |     | Ricordami Password dimenticata?       |
| Non hai un account? <u>Registrati</u>                                                                                                    |     | Entra                                 |
|                                                                                                    |     | Non hai un account? <u>Registrati</u> |
|                                                                                                    |     |                                       |
|                                                                                                    |     |                                       |

## Accedere all'area download

|                                             |                                                                                  |                        | 0                                                          |   |
|---------------------------------------------|----------------------------------------------------------------------------------|------------------------|------------------------------------------------------------|---|
| <b>K</b> DEALER                             | Clienti Gestione dispositivi Ordini v                                            | Aggiornamenti 🗸        | andrea de martin 👻 🧧                                       | ) |
|                                             |                                                                                  |                        | Codice rivenditore:                                        | d |
| Area download                               |                                                                                  |                        | Invito con codice QR                                       |   |
| Area download                               |                                                                                  |                        | Wallet smart control                                       |   |
| ATS File generici                           |                                                                                  |                        | Licenze                                                    | 3 |
| Tutte le tipologie                          | T Ricerca Avanzata                                                               | t                      | Gestione DGFE                                              |   |
|                                             |                                                                                  |                        | Account demo XStore                                        |   |
| Titolo                                      | Nome 4                                                                           | Tipologia file         | Attivazioni PayBox                                         |   |
| XTools per windows                          | XTools windows 10 11 1.6.0.zip                                                   | Tool                   | Area download                                              |   |
|                                             |                                                                                  |                        | Impostazioni                                               |   |
| Guida rapida configurazione                 | DS0050A0000_Quick Guide_RCH Pavbox_Configurazione                                | Documenti /            | Gestione etichette                                         |   |
| protocollo 17                               | protocollo_Rev00pdf                                                              | manuali                | RCH PayBox<br>Utenti                                       |   |
|                                             |                                                                                  |                        | Dati azienda                                               |   |
| Manuale Tecnico Lotteria degli<br>scontrini | DS0052A0000_Manuale Tecnico_Lotteria Istantanea<br>degli scontrini_IT_Rev.00.pdf | Documenti /<br>manuali | Asso – Abox, Bill 8t,<br>RT, PrintF, Print! RT,<br>Profilo |   |
|                                             |                                                                                  |                        | Esci                                                       |   |
| Manuale tecnico manutenzione<br>D-mat 11    | DE0035A0000_Manuale Tecnico Manutenzione_D-<br>MATI1.pdf                         | Documenti /<br>manuali | D-Mat 11                                                   |   |

# Selezionare il pulsante di download come in figura

| Area download      |                                |                                    |                                                                                 |
|--------------------|--------------------------------|------------------------------------|---------------------------------------------------------------------------------|
| ATS File generici  |                                |                                    |                                                                                 |
| Tutte le tipologie | ▼ Q Ricerca Avanzata           | C' Reset                           |                                                                                 |
| Titolo             | ≜ Nome                         | Tipologia file Prodotto / servizio |                                                                                 |
| XTools per windows | XTools_windows_10_11_1.6.0.zip | Tool                               | ()<br>()<br>()<br>()<br>()<br>()<br>()<br>()<br>()<br>()<br>()<br>()<br>()<br>( |

## **Applicazione Android**

Dal dispositivo Android utilizzato accedere all'applicazione Play Store e tramite la barra di ricerca dell'app digitare "**RCH XTools**"

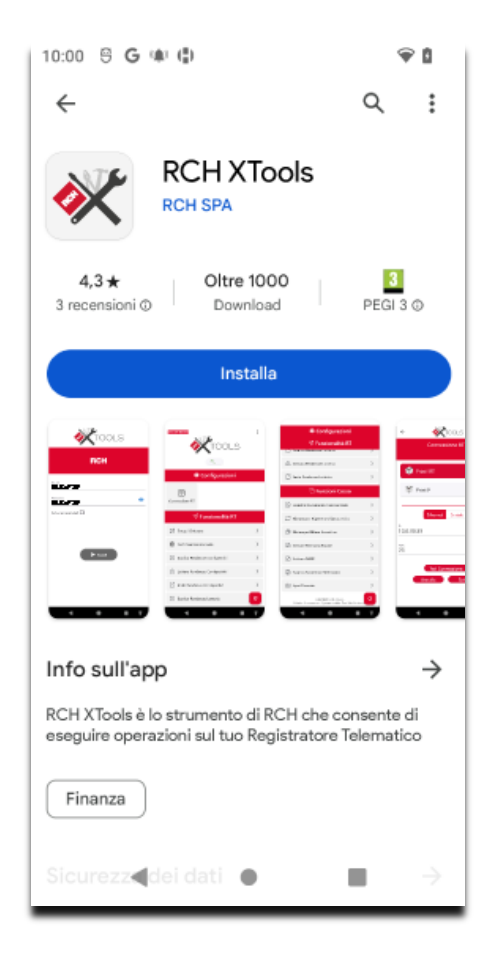

Procedere con l'installazione dell'applicazione.

## Come accedere all'applicazione RCH XTools

- Verifica di soddisfare tutti i requisiti minimi per l'utilizzo (per informazioni vedi la sezione **Requisiti minimi per l'installazione**).
- Apri l'applicazione RCH XTools.
- Inserisci le credenziali del tuo profilo
- Leggi l'informativa sulla privacy, e conferma di aver letto il modulo privacy
- Effettua la login con il tasto Accedi

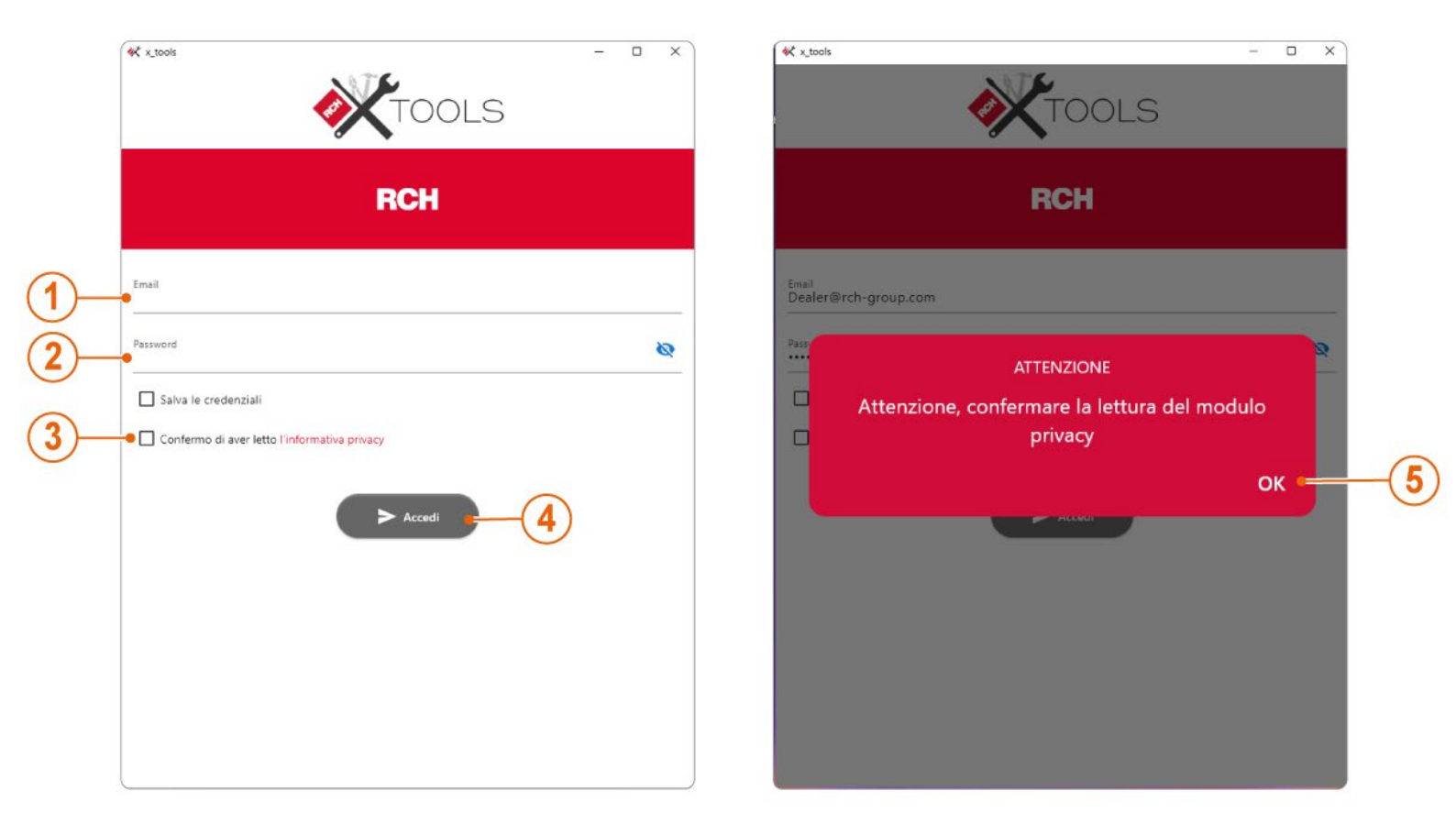

## È richiesta l'attivazione di una licenza subito dopo aver effettuato il login.

E' possibile richiedere la licenza per l'applicazione **RCH XTools** nel portale XDealer nella sezione "Licenze"

|                                    | Clienti Gestione dispositivi Ordini 🗸                           | Aggiornamenti 🗸 |                | α                                         | 0     |
|------------------------------------|-----------------------------------------------------------------|-----------------|----------------|-------------------------------------------|-------|
|                                    |                                                                 |                 |                | Codice rivenditore:<br>A01691             | ci is |
| Licenze                            | 3                                                               |                 | 6              | Invito con codice QR                      |       |
|                                    | -+                                                              |                 | Y              | Wallet smart control                      |       |
| ATS 🚺 Anydesk C-Link Stock for Sho | pp XTools                                                       |                 |                | Licenze                                   | 0     |
| Ricerca per codice                 | Q         Y         Ricerca Avanzata         C <sup>a</sup> Res | et              |                | Gestione DGFE                             | 1     |
| Codice                             | Тіро                                                            | Scadenza        | <b>∳ Statc</b> | Account demo XStore<br>Attivazioni PayBox |       |
| 1                                  | Windows – 1 Anno                                                | 30-11-0001      | Scad           | Area download                             |       |
|                                    |                                                                 |                 |                | Impostazioni                              | -     |
| Called Product of Called           | Windows - 1 Anno                                                | 30-11-0001      | Scad           | An and a second second                    |       |

# Premere il tasto "Acquista" e selezionare la licenza desiderata

| ATS  Anydesk C-Link Stock for Shop | XTools                                        |            |         | ļ        |
|------------------------------------|-----------------------------------------------|------------|---------|----------|
| Ricerca per codice                 | Ricerca Avanzata         C <sup>e</sup> Reset |            |         | Acquista |
| Codice                             | Тіро                                          | Scadenza   | Stato   |          |
| CONTRACTOR OF                      | Windows - 1 Anno                              | 30-11-0001 | Scaduto |          |
| CREATE CONTRACT                    | Windows - 1 Anno                              | 30-11-0001 | Scaduto |          |
|                                    | Windows - 1 Anno                              | 30-11-0001 | Scaduto |          |

| Acquista licenza |   |          |          |
|------------------|---|----------|----------|
| Articolo         |   | Quantità |          |
| Windows - 1 Anno | - | 1        |          |
| lotale           |   |          | Acquista |

Cordiali saluti **RCH S.p.A.** 

RCH S.p.A.

Sede Legale: Via Cendon 39, 31057 Silea (TV) - Italy | Magazzini: Via delle Industrie 10, 31057 Silea (TV) - Italy Ph: +39 0422 3651 - Fax: +39 0422 365.290 Email: info@rch.it | Capitale sociale 1.200.000,00 i.v. R.I/C.F./P.IVA 01033470251